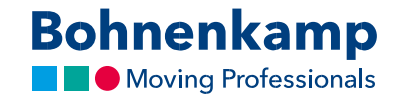

## Зміна паролю

1. Щоб змінити пароль, натисніть «Мій аккаунт» у верхньому правому кутку.

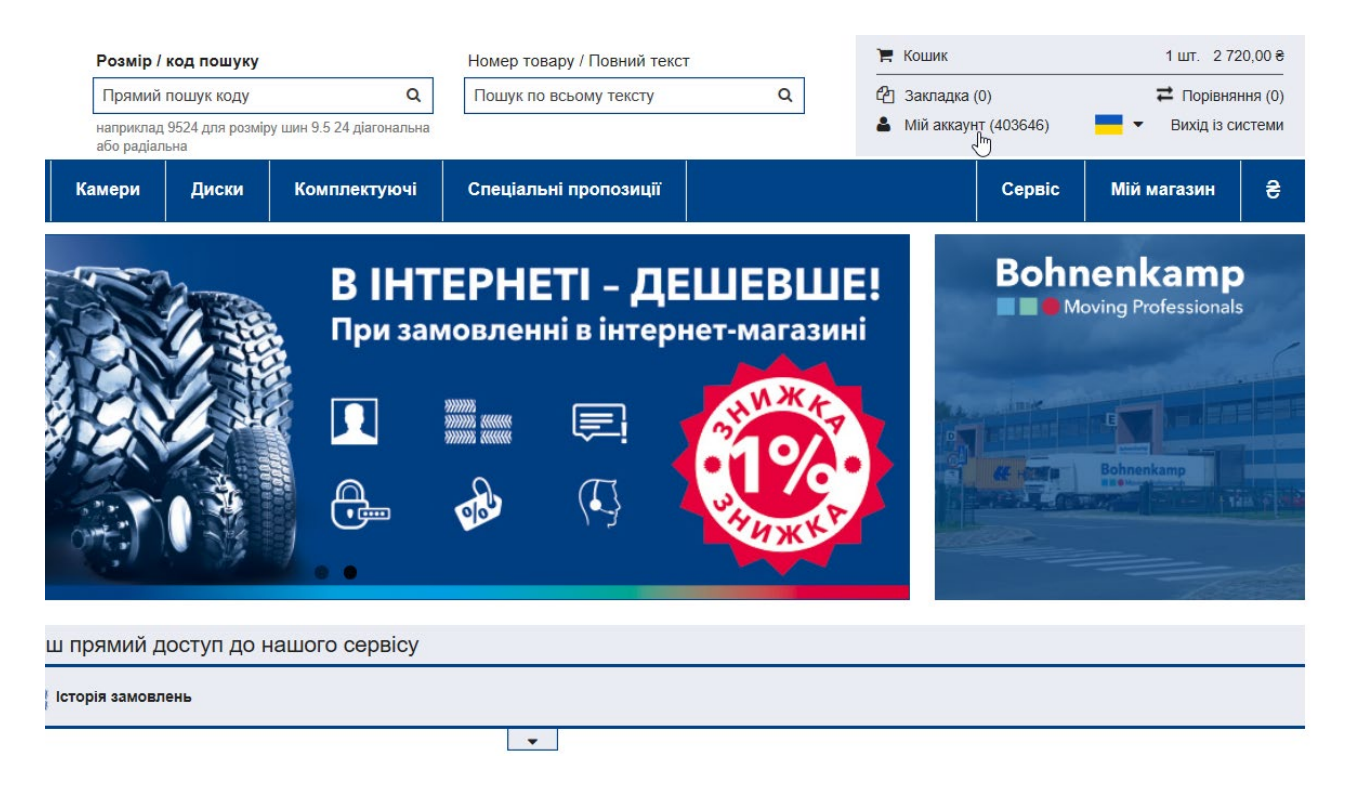

2. Натисніть на перший пункт меню «Панель управління».

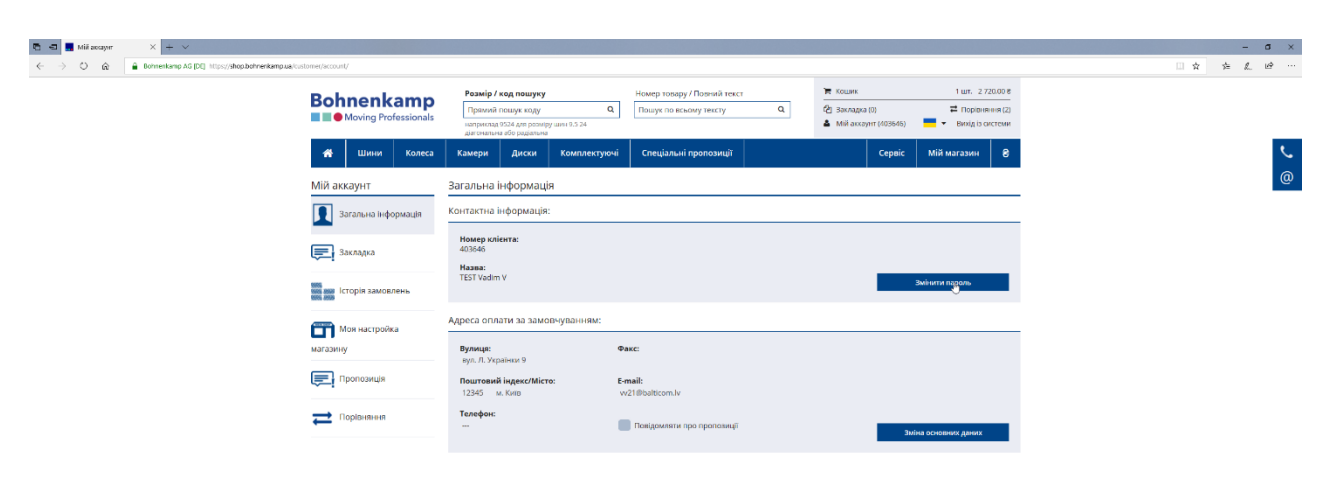

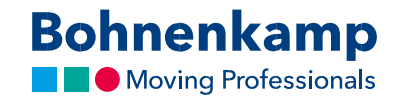

 Тепер ви можете натиснути кнопку «Змінити пароль» в першій області вашої контактної інформації. Введіть свій поточний пароль у першому полі. З міркувань захисту конфіденційності вам необхідно двічі ввести необхідний новий пароль відповідно до наведених нижче рекомендацій щодо паролю.

| 🖸 🗗 🖬 Indepresula no assayar X 🕂 + 🗸                                          |                                                                                                    |                                                                                                    |                                                                                    |                                                                                                    |                   |    | -  | σ×     |
|-------------------------------------------------------------------------------|----------------------------------------------------------------------------------------------------|----------------------------------------------------------------------------------------------------|------------------------------------------------------------------------------------|----------------------------------------------------------------------------------------------------|-------------------|----|----|--------|
| O      A Bohnenkamp AG [DC] https://shop.bohnenkamp.ua/customer/account/edit/ |                                                                                                    |                                                                                                    |                                                                                    |                                                                                                    | □ ☆               | 5= | l. | ie     |
| Bohnenk.                                                                      | Розмір / ко<br>ssionals                                                                                                    | од пошуку<br>ншук коду<br>С24 для розыјру шин 9,5 24<br>обе радалина                                                                                            | Номер товару / Повний текст<br>Пошук по всьому тексту Q                            | Тя Кошик 1 шл. 2.73<br>2) Закладка (0) ▲ Май аксаунт (403646) ■ ■ ■ ■ ■ ■ ■ ■ ■ ■ ■ ■ ■ ■ ■ ■ ■ ■ ■ | 0.00 8<br>msk (2) |    |    | _      |
| 🐔 🛛 Шанил                                                                     | Колеса Камери                                                                                                    | Диски Комплектуючі                                                                                                    | Спеціальні пропозиції                                                              | Сервіс Мій магазин                                                                                  | ə                 |    |    | ر<br>@ |
| Мій аккаунт                                                                   |                                                                                                    | роль                                                                                                    |                                                                                    |                                                                                                    |                   |    |    |        |
| 🚺 Загальна інфо                                                               | мація Пані та пинове. Н<br>Поточний парол                                                                                                    | Пані за пинова. На цій сторінці ви мажете ястановили нароль.<br>Поточний параль *                                                                               |                                                                                    |                                                                                                    |                   |    |    |        |
| 戻 Закладка                                                                    | А тепер бажаний                                                                                                    | й пароль. *                                                                                                    |                                                                                    |                                                                                                    |                   |    |    |        |
| Сторія замовл                                                                 | для везпечного                                                                                                    | паролю, оудь ласка, зверніть ук                                                                                                    | sary на наші рекомендації».                                                        |                                                                                                    |                   |    |    |        |
| Моя настройко<br>матеронали                                                   | Повторіть, будь                                                                                                    | ласка, для безпеки новий паро.                                                                                                    | ль ще раз *                                                                        |                                                                                                    |                   |    |    |        |
| <b>Гропозиція</b>                                                             | - USUE REALET FAIR                                                                                                    | Мерети<br>Эберетти                                                                                                    |                                                                                    |                                                                                                    |                   |    |    |        |
| 🔁 Порівночн                                                                   | Якщо у вас винних<br>^ Рекомендації дл<br>1. Він позичнен бу<br>2. Він позичнен мі<br>Прописі букала<br>— Маленькі пітери<br>- цифом (від 0 до 5 | нуть питання, будь ласка, зв'яжіть<br>ія безпечного пароля:<br>ти мінімум восьми символів<br>істити символи три з наступних чо<br>(д А до Я<br>10 да до Я<br>9) | ка з нами по телефону <u>-38 (044).485.56.86</u> або по елен<br>лидькок категорій: | τροι⇔iλ nowπ shop@bohnenkamp.ua                                                                     |                   |    |    |        |

- 4. Просто використовуйте кнопку «Зберегти», щоб активувати новий пароль.
- 5. Ви змінили пароль для всіх користувачів своєї компанії. Будь ласка, повідомте про це своїм колегам.